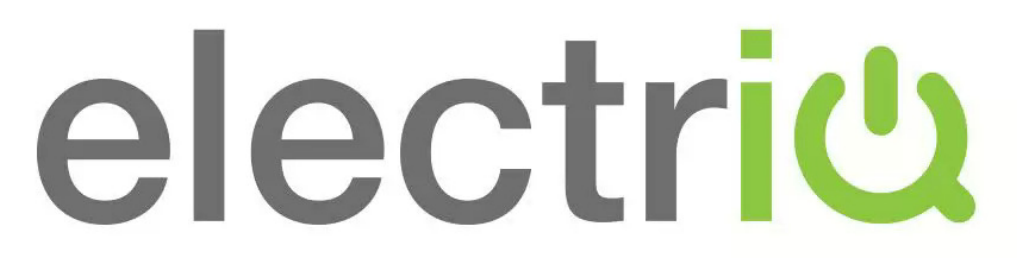

### 32 inch HD LED TV

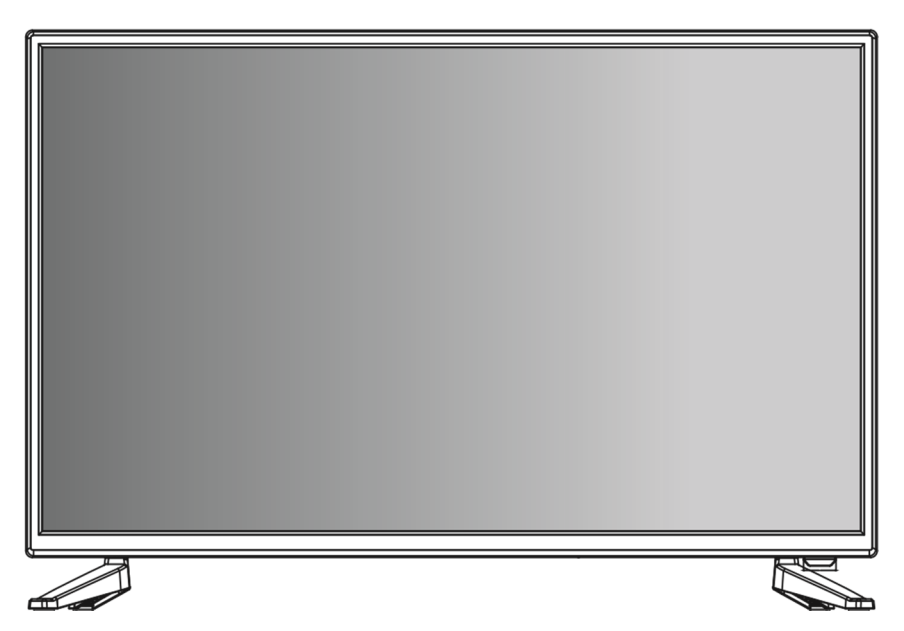

# EIQ-32HDT2

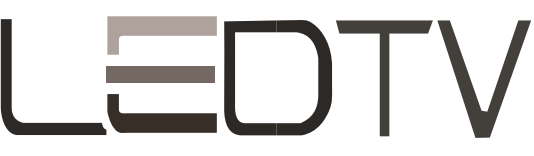

# CONTENTS

| Safety Information             | 2  |
|--------------------------------|----|
| What is included               | 4  |
| TV Stand Installation/Removal  | 5  |
| Getting Started                | 6  |
| Connecting to External Devices | 8  |
| Remote Control                 | 9  |
| Settings                       | 11 |
| Specifications                 | 23 |
| Support & Disposal             | 24 |

# **SAFETY INFORMATION**

- Read these instructions All the safety and operating instructions should be read before this product is operated.
- Keep these instructions The safety and operating instructions should be retained for future reference.
- Heed all warnings All warnings on the appliance and in the operating instructions should be adhered to.
- Follow all instructions All operating and usage instructions should be followed.
- Do not use this equipment near water The appliance should not be used near water or moisture e.g. in a wet basement or near a swimming pool.
- Clean only with a dry cloth. Do not use solvents or petroleum based fluids.
- Do not block any ventilation openings.
- Do not install near any heat sources such as radiators, stoves or other apparatus (including amplifiers) that produce heat.
- Do not tamper with the supplied plug. This plug is a BS1363 standard plug.
- Protect the power cord from being walked on or pinched, particularly at the plug and at the point where they exit from the appliance.
- Only use attachments/accessories specified by the manufacturer.
- Use only with a cart, stand, tripod, bracket or table specified by the manufacturer or sold with the apparatus. When a cart or stand is used, use caution when moving it to avoid any injuries or damage from it tipping over.
- Unplug the apparatus during lightning storms or when unused for long periods of time.
- Refer all servicing to qualified personnel. Servicing is required when the apparatus has been damaged in any way, such as power supply cord or plug is damaged, liquid has been spilled or objects have fallen into the apparatus or it has been exposed to rain or moisture, it does not operate normally or has been dropped.
- Please keep the unit in a well-ventilated environment.
- The TV set should only be connected to a mains power supply with 220-240V 50Hz
- To prevent overload, do not share the same power supply socket with too many other electronic components.
- Do not place any connecting wires where they may be stepped on or tripped over.
- Do not place heavy items on the cable as this may cause damage.
- Hold the main plug, not the wires, when removing from a socket.

- Pull the plug out immediately and seek professional help if the main plug or cable is damaged, liquid has spilt onto the set, if accidentally exposed to water or moisture, if anything accidentally penetrates the ventilation slots or if the set does not work normally.
- Do not remove the safety covers. There are no user serviceable parts inside. Trying to service the unit yourself is dangerous and may invalidate the product's warranty. Only qualified personnel should service this apparatus.
- To avoid battery leakage, remove exhausted batteries from the remote control when not in use for a long period.
- Do not block ventilation slots on the back cover. The TV can be placed in a cabinet but ensure at least 5cm (2") clearance all around.
- Do not tap or shake the TV screen, this may damage internal components.
- WARNING: To reduce the risk of fire or electric shock, do not expose this apparatus to rain or moisture. The apparatus shall not be exposed to dripping or splashing and objects filled with liquids, such as vases, shall not be placed on the apparatus.
- **WARNING:** The wall plug socket is used as a disconnection device and should remain readily accessible.
- **WARNING:** The batteries shall not be exposed to excessive heat such as direct sunlight or fire.

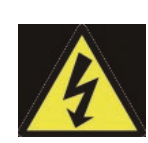

This warning sign is to warn of dangerous voltage inside the product.

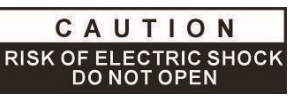

**CAUTION:** To reduce the risk of electric shock, DO NOT remove the cover (or back). No user serviceable parts inside. Refer servicing to qualified service personnel.

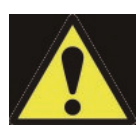

This warning sign is to alert you of important instructions accompanying the product.

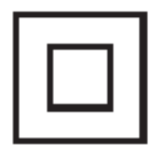

This equipment is a Class II or double insulated electrical appliance. It does not require a grounded connection.

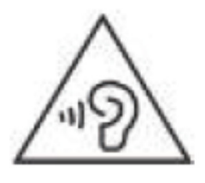

# AT FULL VOLUME, PROLONGED LISTENING MAY DAMAGE THE USER'S HEARING.

### WHAT IS INCLUDED

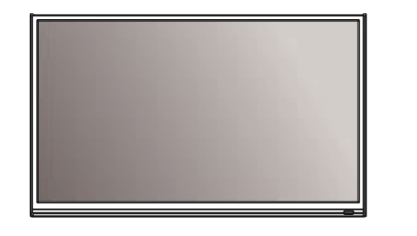

TV Set

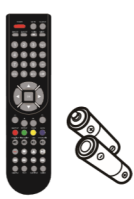

Remote Control (2xAAA batteries)

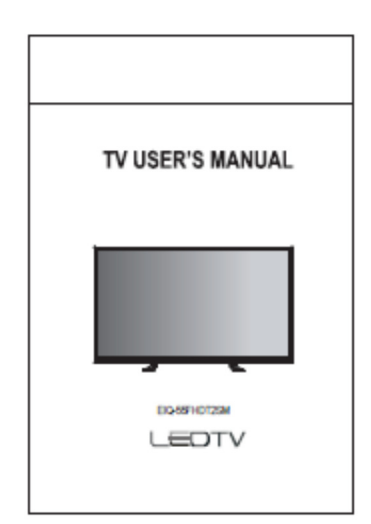

User's Manual

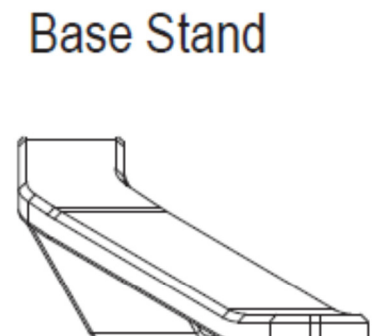

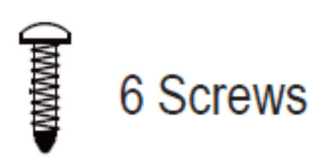

## **TV STAND INSTALLATION/REMOVAL**

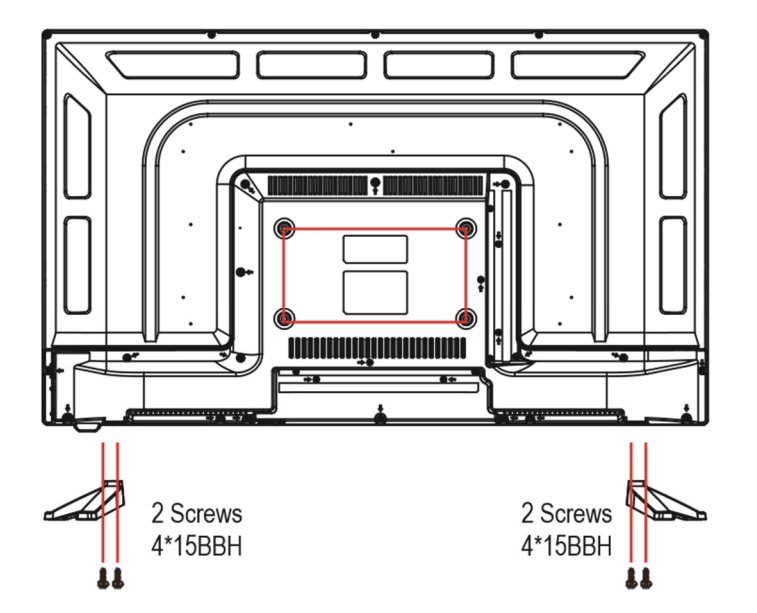

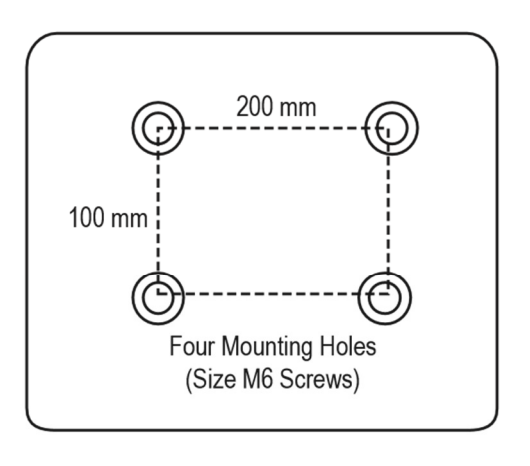

#### WALL MOUNTING

- The TV is provided with mounting holes for a VESA approved wall mounting bracket (not supplied)
- The VESA mounting pattern is 200x100mm and the size of the screws is 4 x M6 x 12 (not supplied)
- Do not use screws longer than 12mm or damage will occur to the internal components.

**NOTE:** As the TV set is considered heavy, please consult with a professional wall mount installer to perform the installation.

### **GETTING STARTED**

#### **BUTTON FUNCTIONS**

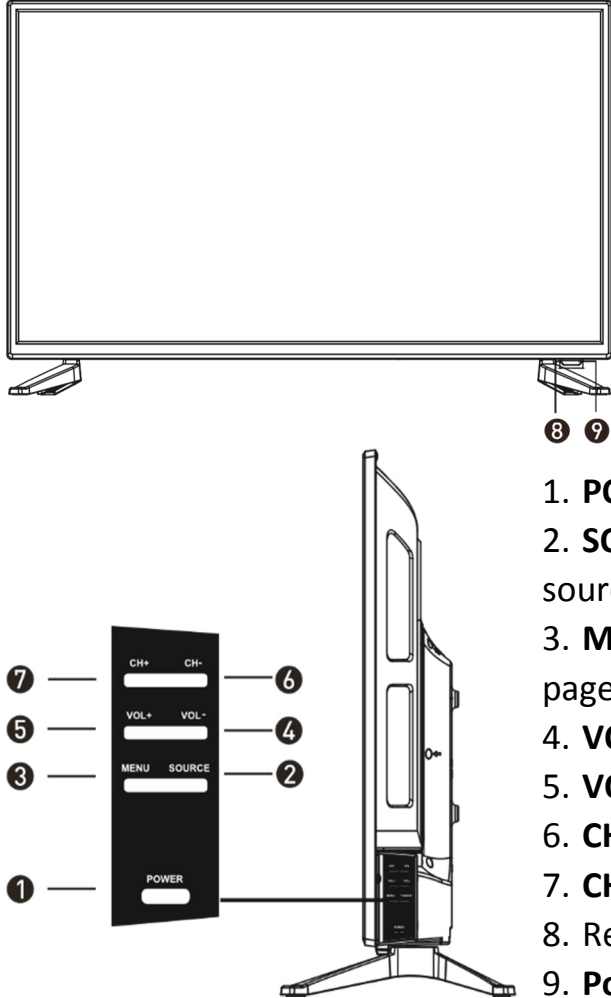

1. **POWER** BUTON: To turn ON/OFF the TV

2. **SOURCE** Button: To select the input source.

3. **MENU** Button: To enter menu setting page.

4. **VOL-**: To decrease the volume level.

5. VOL+: To increase the volume level

6. CH-: To select previous channel

7. CH+: To select next channel

8. Remote Control Sensor

9. **Power Indicator**: In standby mode the

indicator light will display red, when switching on the unit the indicator light will display green.

#### **INPUT / OUTPUT TERMINALS**

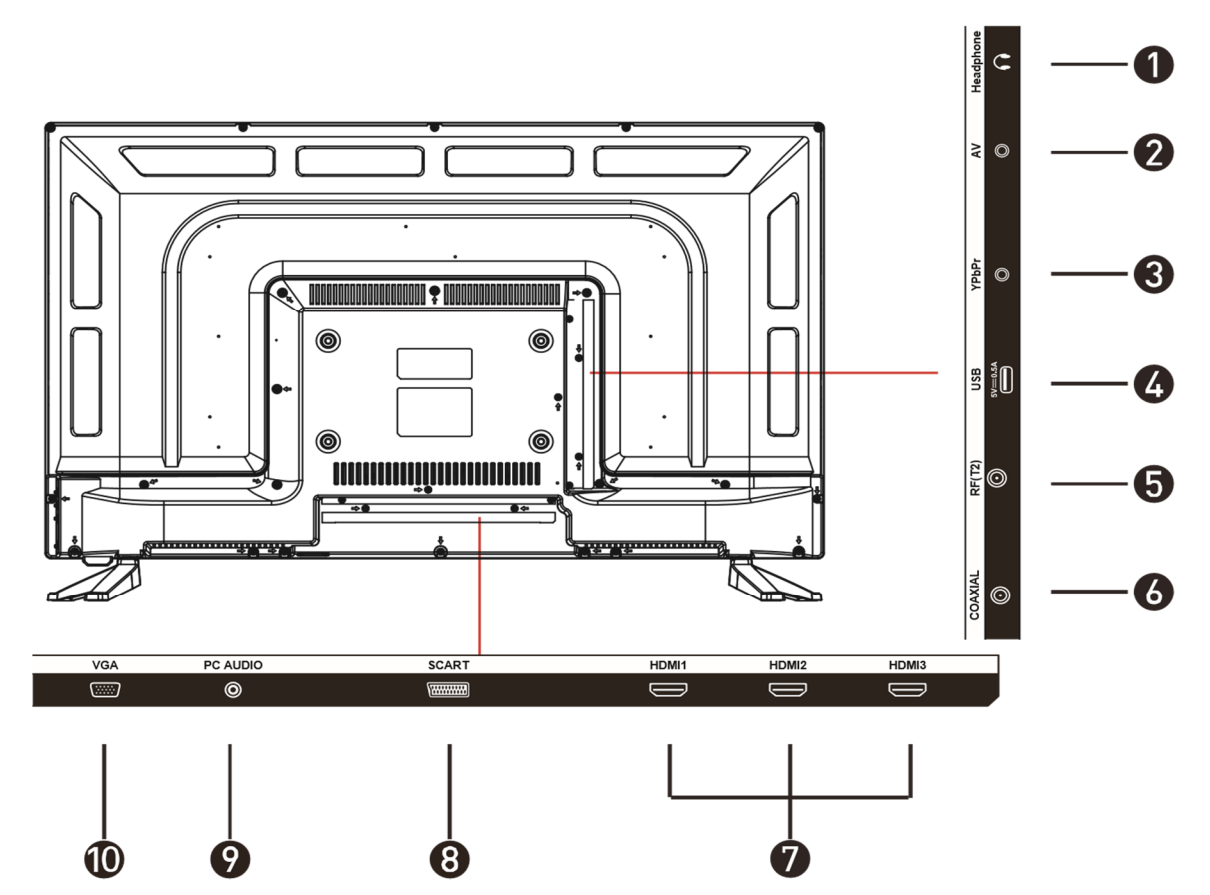

- 1. Headphones
- 2. AV input terminal
- 3. YPbPr: Connect to the YPbPr video output terminal of the DVD player
- 4. USB
- 5. RF: Antenna connection
- 6. Coaxial output terminal
- 7. HDMI x3
- 8. Scart input terminal
- 9. PC Audio: connect it to the audio output terminal of the PC
- 10. VGA: PC Video input

### **CONNECTING TO EXTERNAL DEVICES**

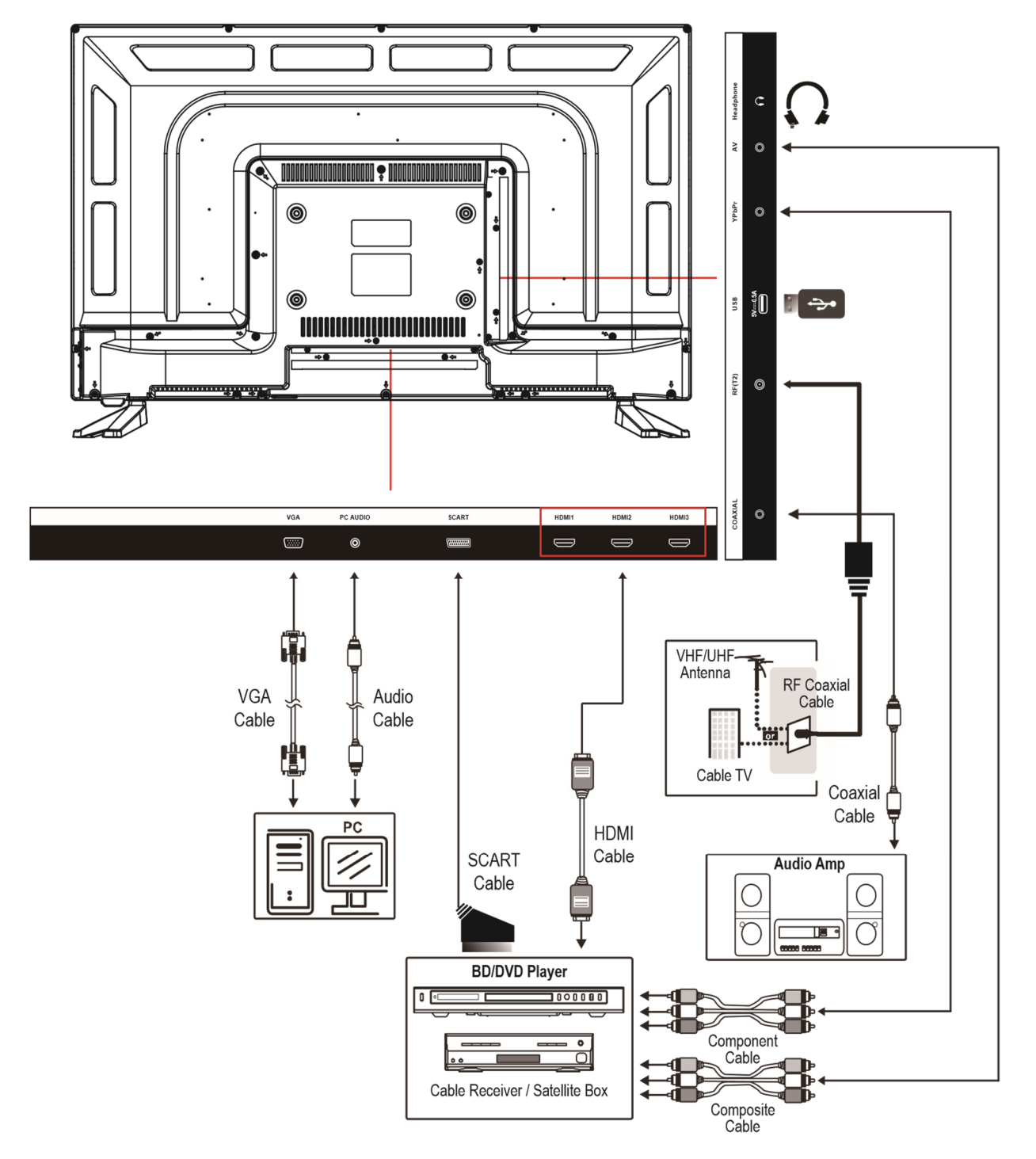

# **REMOVE CONTROL**

- 1. POWER: Turn on the TV/Standby
- 2. MUTE: Mute or restore the sound
- 3. SOURCE: Press to change the signal source
- 4. S. MODE: Setting audio options
- 5. P. MODE: Output image mode selection
- AUDIO: Switch the audio channel when DVD or multimedia playing. I/II: In the TV mode, press this button to select the stereo size
- 7. P. SIZE: Press to select the different picture size.
- 8. NUMBER KEYS: Change the channel
- 9. FAV. CH: Show the list of favourite channels
- 10. SLEEP: Auto Power Off Timer
- 11. JUMP: Return to the previous channel tuned
- 12. MENU: Show Menu
- 13. EXIT: Exit the Menu
- 14. INFO: Show information about the current program
- 15. NAVIGATION KEYS (Up, Down, Left, Right and OK): To move in the menus and confirm settings.
- 16. V+ / V-: Increase / decrease volume
- 17. P+ / P-: Next / previous channel
- 18. REPEAT: Repeat mode
- 19. D.SETUP (disabled, used for DVD combo model)
- 20. ZOOM: Zoom in/out the display frame
- 21. GOTO: Play from the desired location
  - Press the appropriate colour to direct access functions in TELETEXT or EPG OSD mode
- 22. TIME SHIFT: In DTV mode, press TIME SHIFT button to start the delay function, press the ► button to start playing delay program, press the button to terminate the delay function

Reveals hidden information such as the answers to a quiz in TELETEXT Mode

- 23. PVR LIST: IN DTV mode, displays the executed PVR LIST.
  - Displays the main index in TELETEXT mode.
- 24. USB: Press to switch to USB signal source directly.

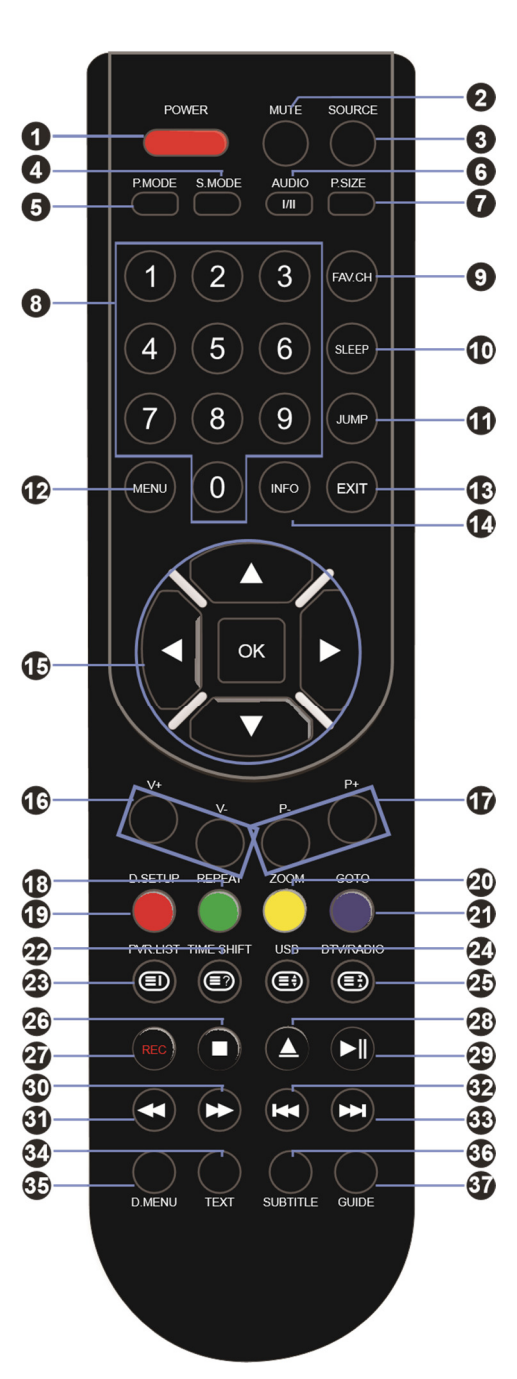

Displays the top, bottom or all of the page.

- 25. DTV/RADIO: In DTV mode, press DTV/RADIO button to enter DTV or RADIO mode.
  - Freeze a multi-page selection on TELETEXT mode.
- 26. Stop Playback
- 27. REC: In DTV mode, press REC button to start recording, press button stop recording.
- 28. Eject disc
- 29. Play/Pause.
- 30. Fast Forward playback
- 31. **Rewind playback**
- 32. Previous file or chapter
- 33. Mext file or chapter
- 34. TEXT: Turn on and off the Teletext function
- 35. D.MENU (disabled, used for DVD combo model)
- 36. SUBTITLE: Select subtitle of media video file (requires the support of disk or file)
- 37. GUIDE: Show the Electronic Program Guide (EPG)

#### **BATTERY INSTALLATION**

- 1. Open the battery cover.
- 2. Insert 2 AAA batteries in the battery compartment, matching the polarities correctly.
- 3. Replace the battery cover.

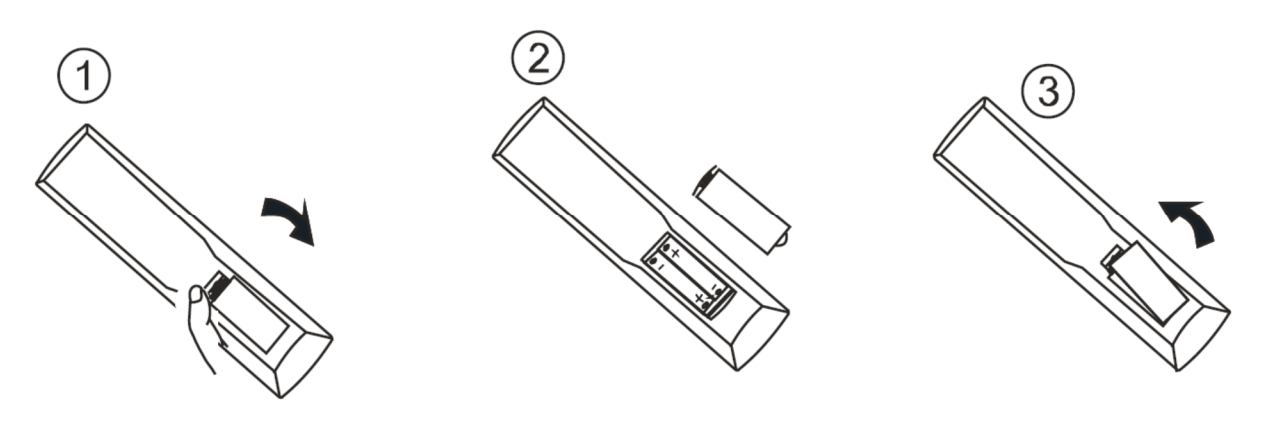

### SETTINGS

**INITIAL SETUP** 

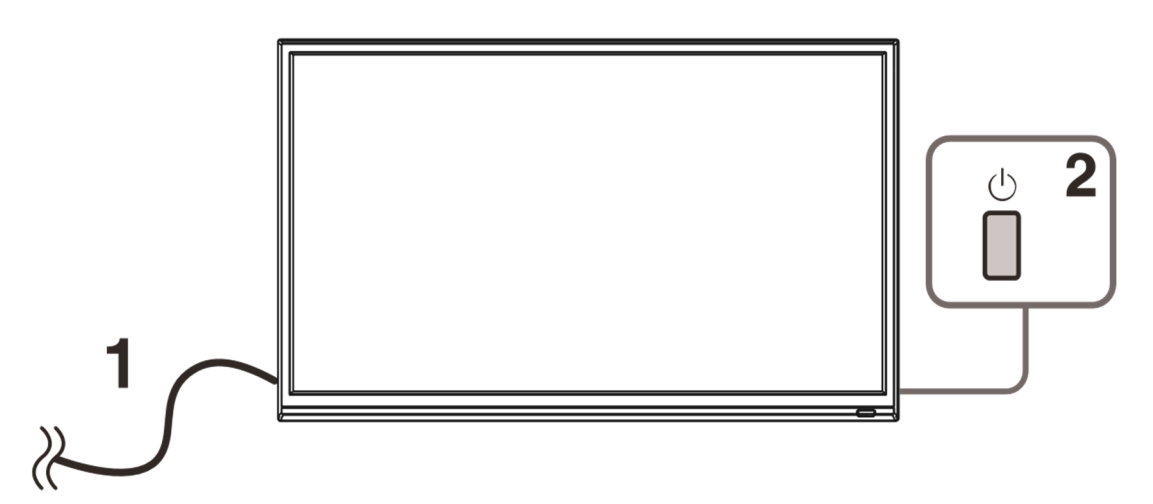

- 1. Connect the TV set to a power outlet.
- 2. Press the POWER button on the remote or on the TV set to turn on the TV (the indicator will be lit green)

**NOTE:** Pressing the power button on the remote or TV set will place the TV into standby mode only. If the TV set is expected to be not in use for a long period of time, please disconnect it from the power source.

3. Press the ▼ / ▲ / ◀ / ► to choose the preferred item and press OK button to confirm the settings.

| First Time Setup                                                                                                    |      |              |            | Auto Scan                 |         |   |            |            |
|----------------------------------------------------------------------------------------------------|------|--------------|------------|---------------------------|---------|---|------------|------------|
| OSD Language                                                                                                    | •    | English      |            |                           |         |   |            |            |
| Mode Setting                                                                                                    |      | Home Mode    | ;          | Scanning                  | 114 MHz |   |            |            |
| Country                                                                                                    |      | UK           |            |                           |         |   |            |            |
| Tuner Type                                                                                                    |      | Cable        |            | Digital Channels Found    |         |   |            |            |
| Auto Scan                                                                                                    |      | DTV+ATV      |            | Digital Orial meis Pound. | Data:   | ٥ |            |            |
| LCN                                                                                                    |      | Off          |            |                           | Dala.   | v |            |            |
| Auto Channel Update                                                                                                    |      | Off          |            | Analog Channels Found     | ~       |   |            |            |
| Si                                                                                                    | lart |              |            | Analog Channels Found:    | U       |   |            |            |
| Move      Adjust     Adjust | ME   | IU: Return E | EXIT: Exit |                           |         |   | MENU: Skip | EXIT: Exit |

#### **SELECT INPUT SOURCE**

Available options: DTV, ATV, AV, SCART, YPbPr, HDMI 1, HDMI 2, HDMI 3, PC, MEDIA

- Press SOURCE button to display the input source list.
- Press ▲ / ▼ or SOURCE button to select the preferred input source.
- Press OK button to confirm.
- Press EXIT button to exit.

#### **BASIC OPERATIONS**

1. Press the MENU button on the remote control or on the TV to enter the menu page.

Use  $\blacktriangleleft$  /  $\blacktriangleright$  buttons to select the main menu options.

Use ▲ / ▼ buttons to navigate up and down within the menu.

Use the  $\blacktriangleleft$  /  $\blacktriangleright$  buttons to alter the required

setting then press the MENU button to confirm and return to the previous menu page or press EXIT button to exit the menu.

#### **PICTURE MENU**

Press MENU button to enter the main menu.

|                                                                                                    | 5       |                              | <b>1</b>                  |                                         | 10     | <b>P</b>   |              |            |
|----------------------------------------------------------------------------------------------------|---------|------------------------------|---------------------------|-----------------------------------------|--------|------------|--------------|------------|
|                                                                                                    | Picture |                              |                           |                                         |        | Picture    |              |            |
| Picture Mode<br>Brightness<br>Contrast<br>Sharpness<br>Saturation<br>Hue<br>Color Temp<br>Aspect Ratio |         | Standard<br>Standard<br>Full | 50<br>50<br>50<br>50<br>0 | PC Setup<br>Screen Mode<br>Advanced Set | ttings |            | Auto         | •          |
| Move                                                                                                   |         | MENU: Return                 | EXIT: Exit                | \$ Move                                 |        | OK: Select | MENU: Return | EXIT: Exit |

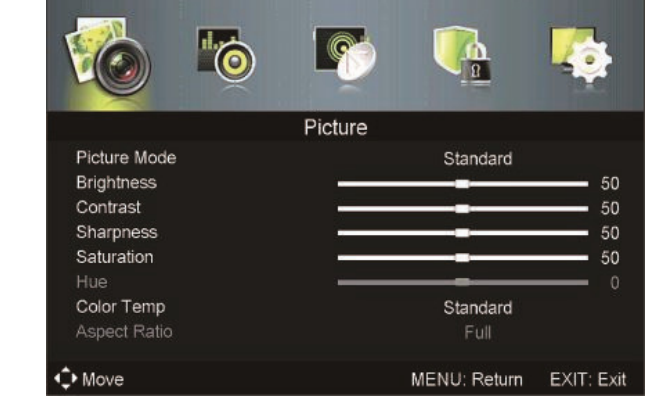

After the preferred settings are done, press MENU button to confirm and return to the previous menu page or press EXIT button to exit the menu.

#### SOUND MENU

Press MENU button to enter the main menu

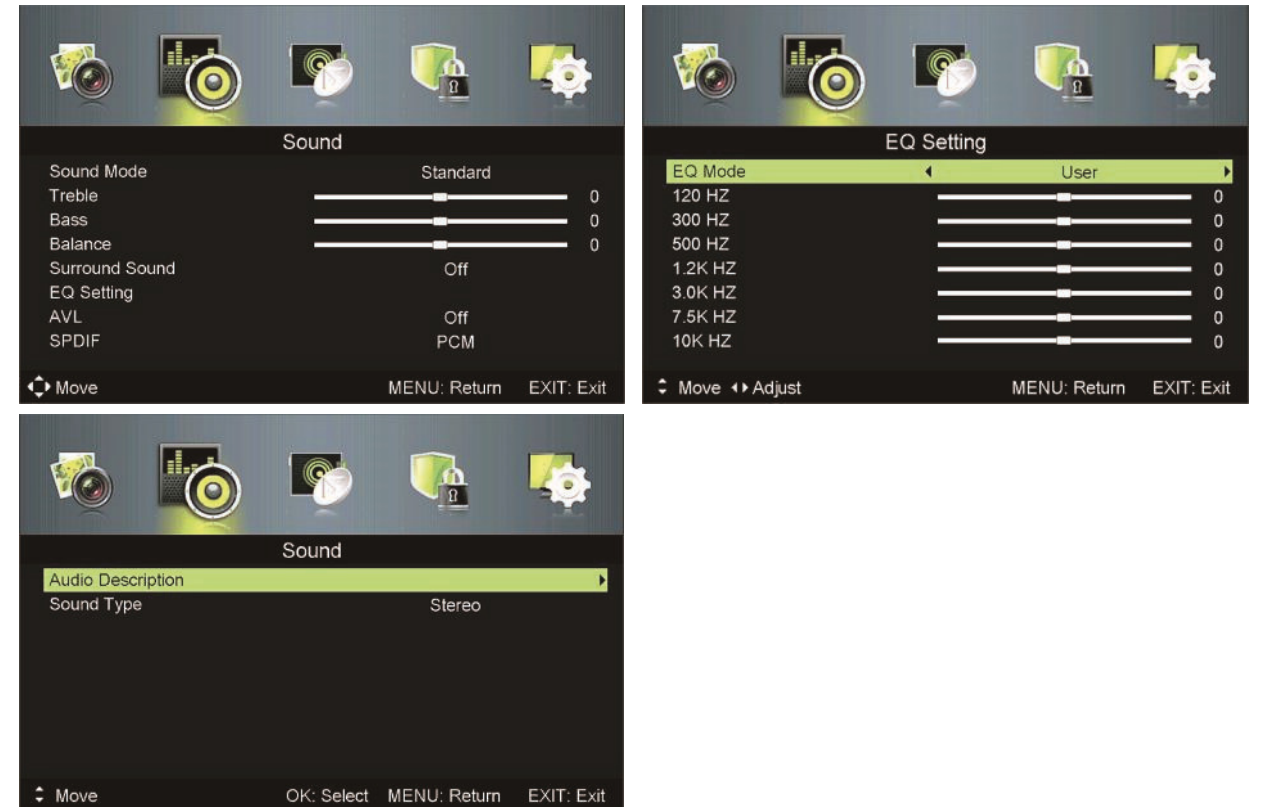

After the preferred settings are done, press MENU button to confirm and return to the previous menu page or press EXIT button to exit the menu.

#### **CHANNEL MENU**

Press MENU button to enter the main menu.

Press  $\blacktriangleleft$  /  $\blacktriangleright$  button to select Channel in the main menu and press OK then  $\checkmark$  to enter.

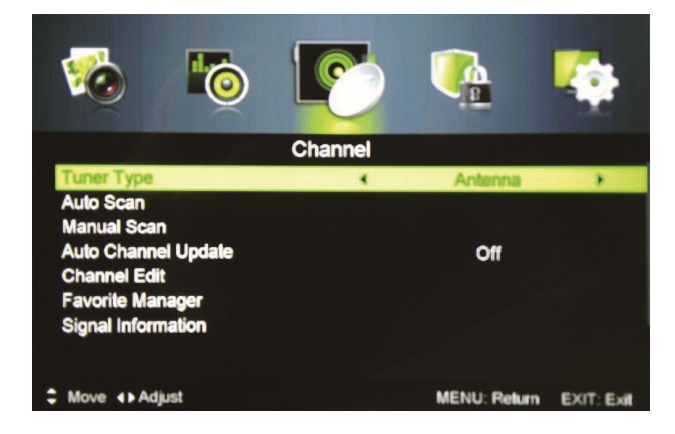

- Press ▲ / ▼ button to select the option that you want to select the preferred item.
- 2. Press OK button to enter sub-menu
- 3. Press MENU button to return back to previous menu or press EXIT button to exit the menu

#### **TUNER TYPE**

Press  $\blacktriangle$  /  $\checkmark$  button to select tuner type, then press  $\triangleleft$  /  $\triangleright$  button to select the type of antenna, either Antenna or Cable.

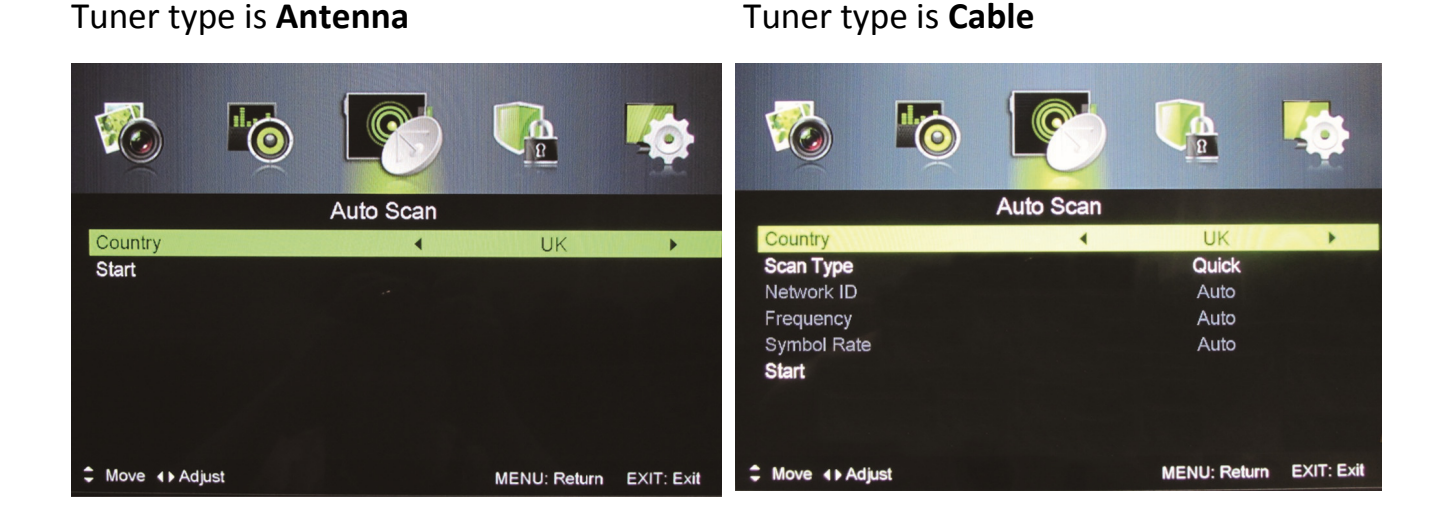

#### AUTO SCAN

Press  $\blacktriangle$  /  $\blacktriangledown$  to select Auto Scan then press OK, then  $\blacktriangleright$  button to enter submenu.

#### Country

Press  $\blacktriangleleft$  /  $\blacktriangleright$  button to select country.

#### Mode

Press  $\blacktriangleleft$  /  $\blacktriangleright$  button to select Mode: DTV+ATV, DTV, ATV.

#### Scan Type

Press ◀ / ► button to select Scan Type: Advanced, Quick, Full.

#### **Network ID**

Press  $\blacktriangleleft$  /  $\blacktriangleright$  button to select Network ID: Auto or enter digital numbers.

#### Frequency

Press ◀ / ► button to select Frequency: Auto or enter digital numbers.

#### Symbol Rate

Press ◀ / ► button to select Symbol Rate: Auto or digital numbers.

#### Start

Press OK / ► button to start the auto searching. It will search digital channels first, then analogue channels.

Before executing auto channel search please make sure the preferred tuner type is chosen. Wrongly setting the tuner type may cause failure to find channels.

#### MANUAL SCAN

Search for the channels manually.

Press ▲ / ▼ button to select Digital or Analog Manual Scan then press OK / ▶ button to enter sub-menu.

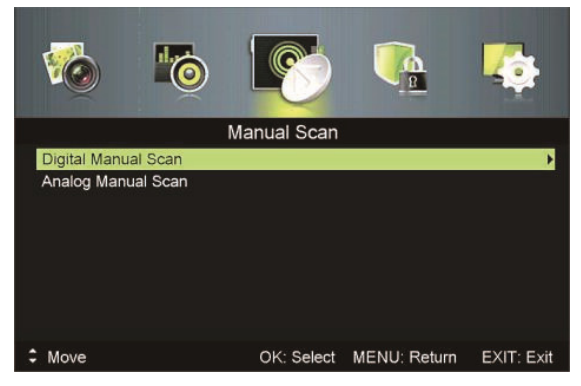

#### Tuner type is Cable

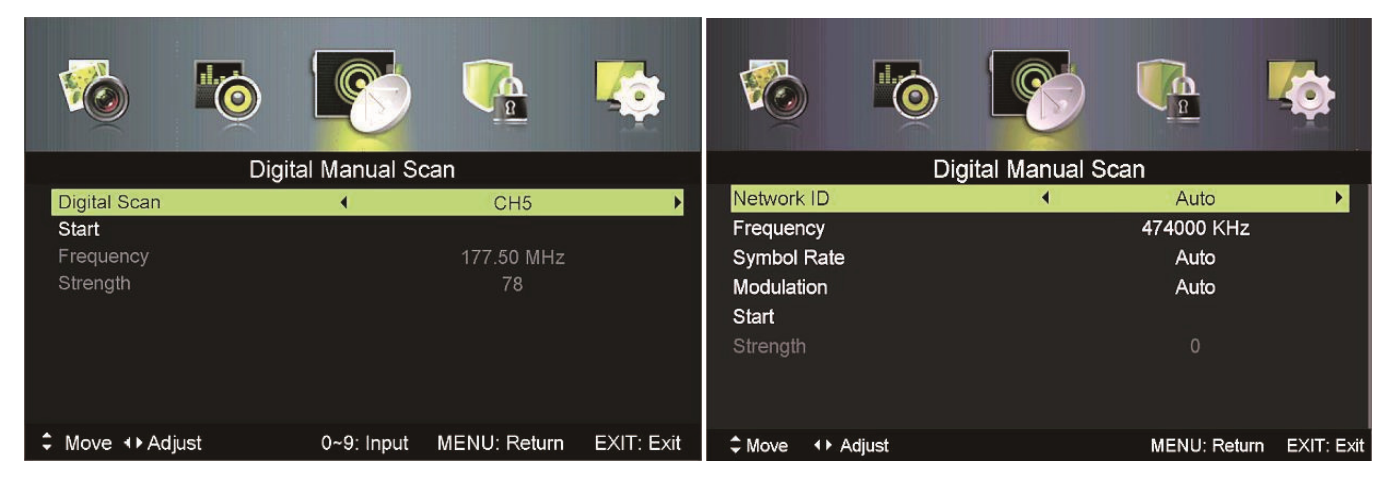

#### **Network ID**

Press  $\blacktriangleleft$  /  $\blacktriangleright$  button to select Network ID: Auto or enter digital numbers.

#### Frequency

Press  $\blacktriangleleft$  /  $\blacktriangleright$  button to select Frequency: Auto or enter digital numbers.

#### Symbol Rate

Press ◀ / ▶button to select Modulation: Auto, 16QAM, 32QAM, 64QAM, 128QAM, 256QAM.

#### Tuner type is Antenna

Start

Press OK / button to start the channel searching.

#### **AUTO CHANNEL UPDATE**

Press ◀ / ► button to select Auto Channel Update then press OK / ► button to select On or Off.

#### **CHANNEL EDIT**

Press ◀ / ► button to select Auto Channel Update then press OK / ► button to enter sub-menu.

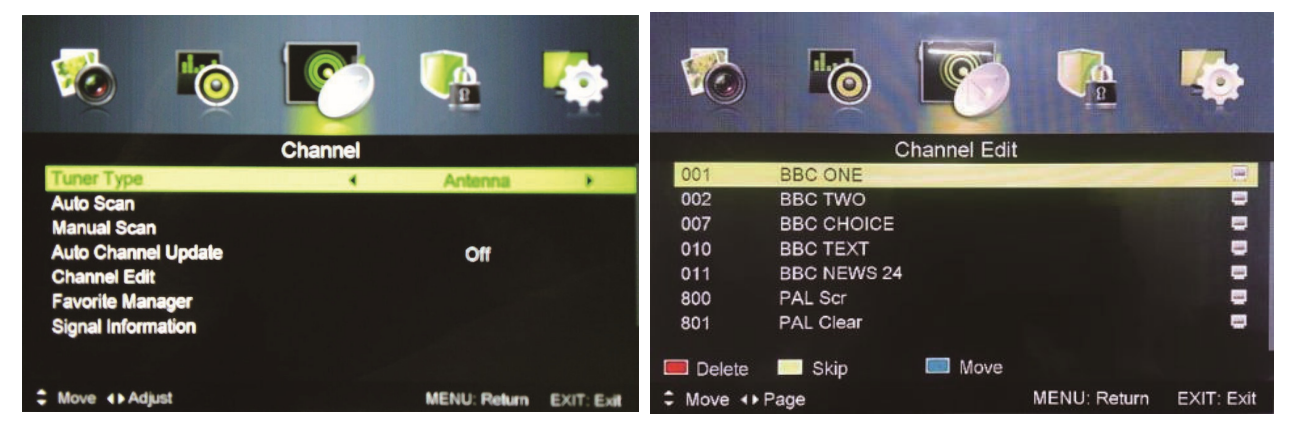

RED button: Delete

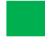

**GREEN button: Skip** 

Blue button: Press this button to set the selected channel you want to move. Press  $\blacktriangle$  /  $\checkmark$  to move the selected channel to the preferred position and press this button again to confirm.

After the setting is done, press MENU button to return to the previous menu page or press EXIT button to exit the menu.

**NOTE:** Press the CH+/- to view the channels.

#### **FAVOURITE MANAGER**

| Favorite Manager |                          |              |              |      |             |         |  |
|------------------|--------------------------|--------------|--------------|------|-------------|---------|--|
| NO.              | Program Name             | Favi         | Fav2         | Fav3 | Fav4        | Туре    |  |
| 0001             | BBC ONE                  |              |              |      |             |         |  |
| 0002             | BBC TWO                  |              |              |      |             | 5       |  |
| 0007             | BBC CHOICE               |              |              |      |             |         |  |
| 0010             | BBC TEXT                 |              |              |      |             | 5       |  |
| 0011             | BBC NEWS 24              |              |              |      |             |         |  |
| 0800             | PAL Scr                  |              |              |      |             | <b></b> |  |
| 0801             | PAL Clear                |              |              |      |             | 5       |  |
| 0012             | BBC PARLMNT              |              |              |      |             | ú       |  |
|                  |                          |              |              |      |             |         |  |
| <b>— - - - -</b> | acita da 💭 Escussiva (). | 📰 Enuncita 2 | 🔲 Couacita d |      |             |         |  |
| E Fav            | onie 1 🔛 Favorite 2      | Tavonie 3    |              |      |             |         |  |
| : Nove           | ++ Page                  |              | EXIT: Exit   | М    | ENU: Return |         |  |

Press ▲ / ▼ button to highlight the channel you would like to set as favourite channel. Press the RED button to set it in favourite group 1. Press the GREEN button to set it in favourite group 2. Press the YELLOW button to set it in favourite group 3. Press the BLUE button to set it in favourite group 4.

**NOTE:** Pressing the FAV button on the remote control will display the Favourite List.

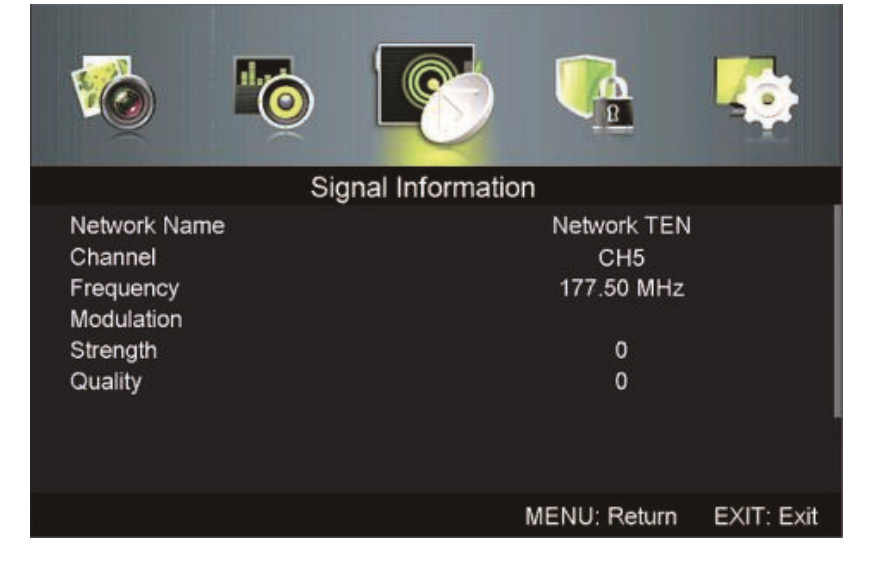

#### SIGNAL INFORMATION (Only available in DTV mode)

Press MENU button to enter main menu and select "Signal Information".

#### LOCK SYSTEM MENU

Press MENU button to enter the main menu and select "Lock System"

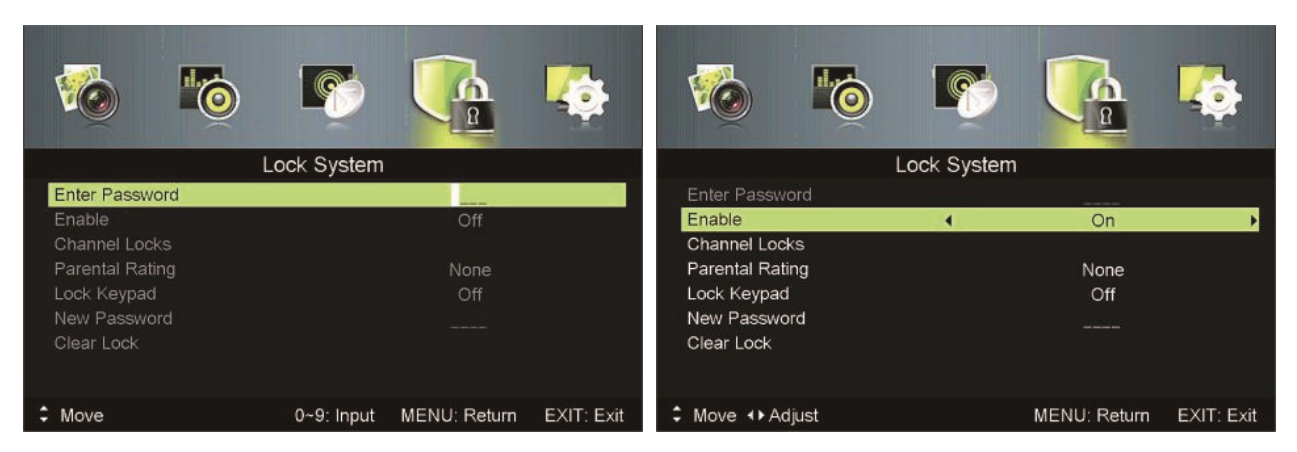

The lock system enables you to put a password on the TV set. The default password is **0000**. To make changes, enter the password and use the  $\blacktriangle$  /  $\checkmark$  to navigate to the required setting. Press the  $\triangleleft$  /  $\triangleright$  to make the required changes then press the MENU button to return or EXIT to exit.

#### **SETUP MENU**

Press MENU button to enter the main menu and select "Setup".

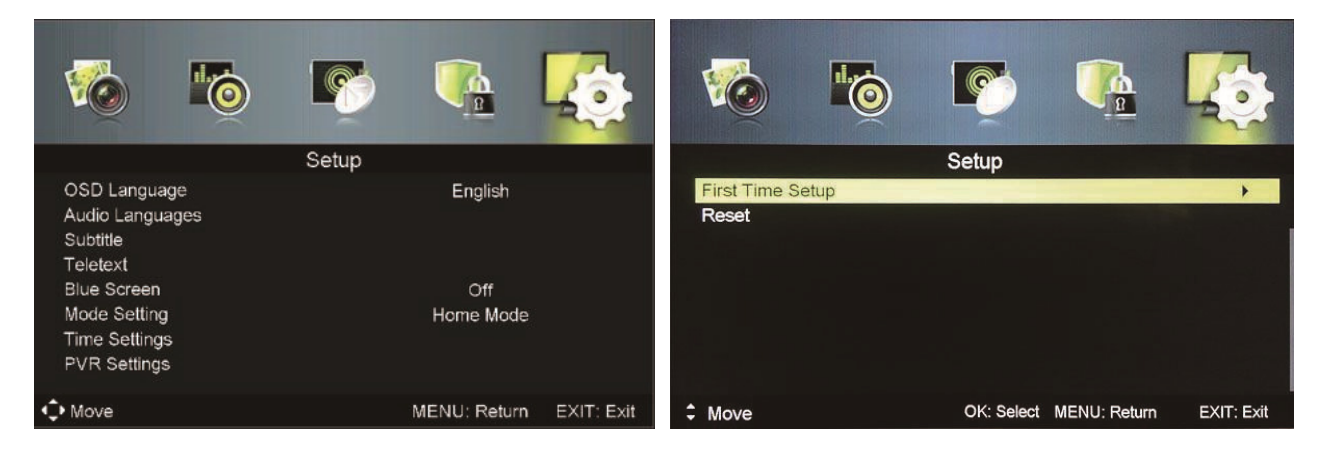

To make changes use the  $\blacktriangle$  /  $\checkmark$  to navigate to the required setting. Press the  $\blacktriangleleft$  /  $\triangleright$  to make the required changes then press the MENU button to return or EXIT to exit.

#### **First Time Setup**

Press ▲ / ▼ button to select First Time setup and press OK button to enter.

#### Audio Languages

Set the Primary and Secondary preferred audio languages.

#### Subtitle

Select the preferred default subtitle languages.

#### Teletext

Set the preferred default Teletext language.

#### **Blue Screen**

Turn On or Off the Blue Screen.

#### **Mode Setting**

Select Home Mode for home use or Store Mode for display purposes.

#### **Time Settings**

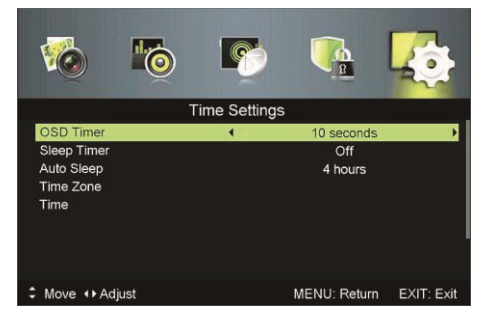

**OSD Timer** – Set the time the OSD will show after the last button press. Select Off, 10, 20, 30 or 60 seconds.

**Sleep Timer** – Set the time the TV will play for before automatically going into standby. Select Off, 5, 15, 30, 60, 90, 120 or 240 mins.

**Auto Sleep** – Set the time delay for the TV to turn off when idle. Select Off, 3, 4 or 5 hours.

**Time Zone** – Select the time zone you are in to set the clock.

**Time** – Set the time automatically with Auto Sync on or manually with it off.

**NOTE:** In the case of loss of power the clock setting will be lost.

#### **GUIDE MENU (EPG)**

Press the GUIDE button to enter the TV guide menu.

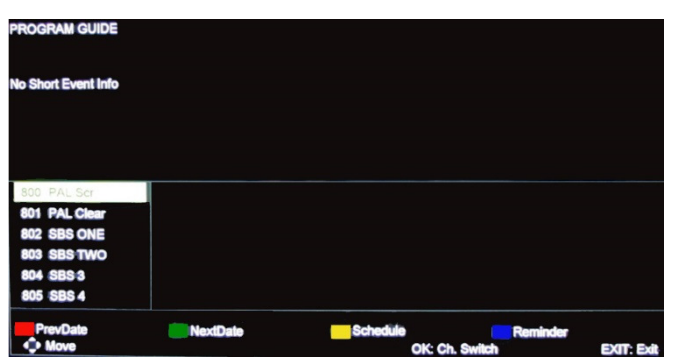

- Press the RED button to display the previous day's guide
- Press the GREEN button to display the next day's guide

Press the YELLOW button to review the schedule set using BLUE button

Press the BLUE button to set a reminder for the highlighted program

#### PC SETUP MENU

Press the SOURCE button on the remote control and select PC. Press the MENU button on the remote control to display the main menu.

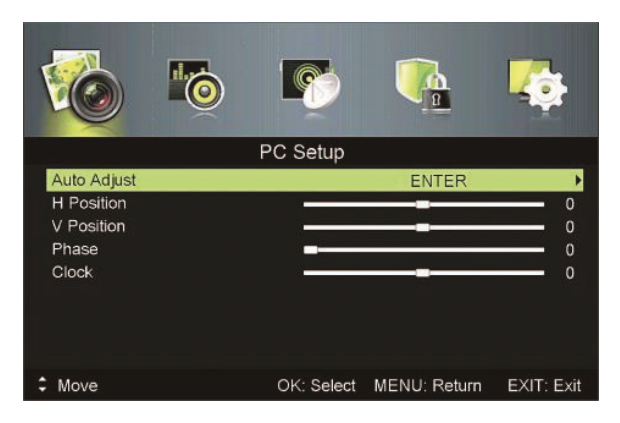

Press  $\blacktriangle$  /  $\blacktriangledown$  on the remote control to select the item that you would like to adjust.

Press ◀/► to make changes to the relevant setting.

Press the OK button on the remote control to confirm the setting.

After finishing your adjustment, press MENU button to return to the previous menu or press EXIT button to exit the menu.

#### **USB OPERATION**

Before the external USB device is connected to the TV please first press SOURCE button and set the input source to MEDIA. Insert USB device.

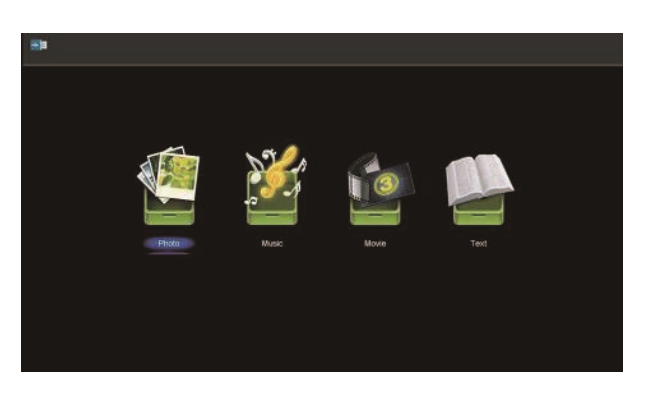

Press  $\blacktriangleleft$  /  $\blacktriangleright$  button to select the item you require and press OK to enter.

#### Photo

Press ▲ / ▼ button to select the file you wish to display then press OK button to enter.

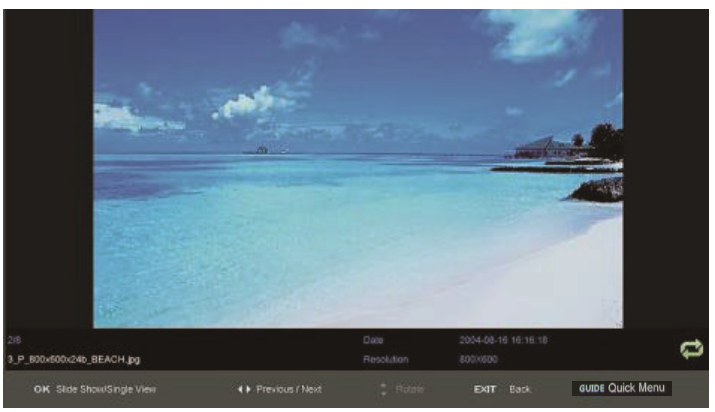

Press OK button to start a slideshow.

Press the  $\blacktriangleleft$  /  $\blacktriangleright$  button to select the previous/next image.

Press EXIT to go back to the menu.

#### Music

Press the  $\blacktriangle$  /  $\bigtriangledown$  button to select the file you wish to play then press OK button to enter.

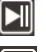

Play or pause

- Previous track
- Rewind
- **Fast Forwards Stop**
- Next track

21

Press CH+/- to switch between Playlist and Play Screen Press ◀ / ► to change page and press OK button to start playing

Press EXIT button to exit to previous menu.

#### Movie

Press  $\blacktriangle$  /  $\checkmark$  button to select the file you would like to play then press OK button to enter. Press  $\blacktriangle$  /  $\checkmark$  button to select return option to go back to the previous menu.

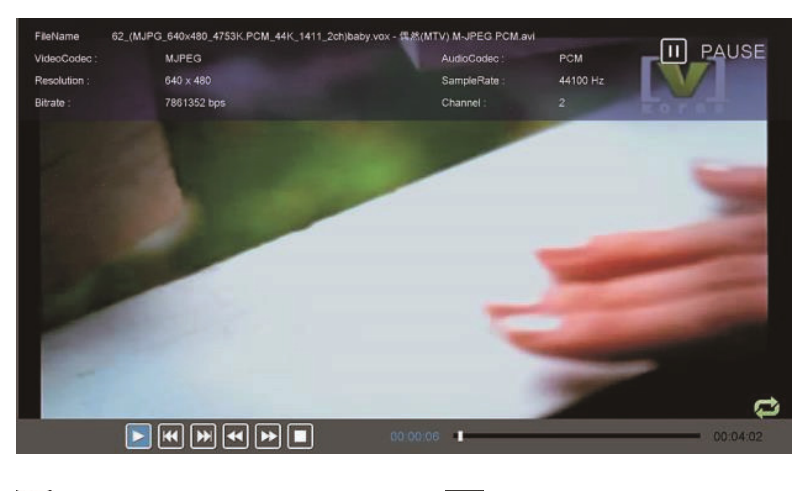

| $\blacktriangleright \blacksquare$ | Play or pause | <b>••</b> | Rewind        |
|------------------------------------|---------------|-----------|---------------|
| M                                  | Previous file | ►►        | Fast Forwards |
| ₩                                  | Next file     |           | Stop          |

Press EXIT button to exit to the previous page.

#### Text

Press  $\blacktriangle$  /  $\checkmark$  button to select the file you would like to play then press OK button to enter. Press  $\blacktriangle$  /  $\checkmark$  button to select return option to go back to the previous menu.

|   |                                                                                                    |                                                                                                    |                         |                           | 1/93                      |  |  |
|---|----------------------------------------------------------------------------------------------------|----------------------------------------------------------------------------------------------------|-------------------------|---------------------------|---------------------------|--|--|
|   |                                                                                                    |                                                                                                    |                         |                           |                           |  |  |
|   | TO J.R.M.                                                                                                    |                                                                                                    |                         |                           |                           |  |  |
|   |                                                                                                    |                                                                                                    |                         |                           |                           |  |  |
|   | Part One                                                                                                    |                                                                                                    |                         |                           |                           |  |  |
|   | CHAPTER I                                                                                                    |                                                                                                    |                         |                           |                           |  |  |
|   |                                                                                                    |                                                                                                    |                         |                           |                           |  |  |
|   | SCARLETT O <sub>i</sub> I HARA was not be                                                                              | eautiful, but n                                                                                                    | nen seldom real?ize     | d it when caught by her   | charm as the Tarleton     |  |  |
|   | twins were. In her face were too sh                                                                                    | twins were. In her face were too sharply blended the delicate features of her mother, a Coast aristocrat of French |                         |                           |                           |  |  |
|   | de?scent, and the heavy ones of her florid Irish father. But it was an arresting face, pointed of chin, square of jaw. |                                                                                                    |                         |                           |                           |  |  |
|   | Her eyes were pale green without                                                                                       | a touch of ha                                                                                                    | azel, starred with bri  | stly black lashes and sli | ghtly tilted at the ends. |  |  |
|   | Above them, her thick black brows                                                                                      | slanted upw                                                                                                    | vard, cutting a startli | ng oblique line in her ma | ignolia-white skin;"that  |  |  |
|   | skin so prized by Southern women                                                                                       | and so care                                                                                                    | fully guarded with b    | onnets, veils and mitten  | s against hot Geor?gia    |  |  |
|   | suns.                                                                                                    |                                                                                                    |                         |                           |                           |  |  |
|   | Seated with Stuart and Brent Tarle                                                                                     | eton in the co                                                                                                    | ool shade of the porc   | ch of Tara, her father;∔s | plantation, that bright   |  |  |
|   | Previous / Next                                                                                                    | 0~9) Goto                                                                                                    | Page                    | GUIDE Quick Menu          | EXIT Back                 |  |  |
| _ |                                                                                                    |                                                                                                    |                         |                           |                           |  |  |

Press  $\blacktriangleleft$  /  $\blacktriangleright$  to move to the previous/next page.

Use the number keys to jump to a specific page Press EXIT to return to previous menu.

### **SPECIFICATIONS**

| TV System              | PAL DVB-T2            |
|------------------------|-----------------------|
| Maximum                | 1366x768              |
| Brightness             | 240 CD/m <sup>2</sup> |
| Static Contrast        | 1400:1                |
| Response Time          | 6.5ms                 |
| Consumption            | <65W                  |
| Power Supply           | AC100-240V – 50/60Hz  |
| Connectivity           | Composite Video Input |
|                        | Component Video Input |
|                        | PC Video Input (VGA)  |
|                        | PC Audio Input        |
|                        | HDMI input x 3        |
|                        | RF Antenna Input      |
|                        | Headphones Output     |
|                        | Coaxial Output        |
| Data Interface         | USB                   |
| Supported System Files | FAT32 and FAT16       |

#### **Multimedia Playback Format**

| Multimedia | File Extension                                   |
|------------|--------------------------------------------------|
| Categories |                                                  |
| Video      | *.avi/MPEG(*.mpeg,*.dat,*vob) / MPEG-4(*.mp4) /  |
|            | TS(*.ts,*.trp,*tp) / MKV(*.mkv) / *.flv / VC-1 / |
|            | WMV9(*.wmv,*.asf) / RMVB(*.rm,*.rmvb)            |
| Music      | *.mp3/AAC(*.aac,*m4a)/*.wav                      |
| Photo      | *.jpg/*.jpeg                                     |
| Text       | *.txt                                            |

#### **Remote Control**

| Signal Type      | Infrared         |
|------------------|------------------|
| Control Distance | 8 meters         |
| Control Angle    | 30º (Horizontal) |
| Power Supply     | AAA 1.5V x 2     |

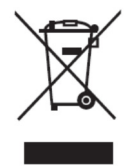

#### PRODUCT DISPOSAL

Do not dispose this product as unsorted municipal waste. Collection of such waste must be handled separately as special treatment is necessary.

Recycling facilities are now available for all customers at which you can deposit your old electrical products. Customers will be able to take any old electrical equipment to participating civic amenity sites run by their local councils. Please remember that this equipment will be further handled during the recycling process, so please be considerate when depositing your equipment. Please contact the local council for details of your local household waste recycling centres.

#### TROUBLESHOTING

| Problem                     | Solution                                                                           |
|-----------------------------|------------------------------------------------------------------------------------|
| No power                    | Insert the power plug securely into the power outlet.                              |
| No picture                  | Ensure that the equipment is connected properly.                                   |
| Distorted or no sound       | Ensure the equipment is connected properly                                         |
|                             | • Ensure that the input setting for the TV and stereo system are                   |
|                             | correct.                                                                           |
|                             | <ul> <li>Adjust the master volume to a suitable volume by pressing</li> </ul>      |
|                             | V+/V- button.                                                                      |
|                             | Check audio settings are correct.                                                  |
|                             | Check set isn't muted.                                                             |
|                             | Unplug headphones                                                                  |
|                             | Check the antenna connection.                                                      |
| Remote control not working  | <ul> <li>Check the batteries are installed with the correct polarities.</li> </ul> |
|                             | <ul> <li>Replace the batteries with new, fully charged ones.</li> </ul>            |
|                             | <ul> <li>Point directly at the remote sensor on the TV and try again.</li> </ul>   |
|                             | <ul> <li>Operate at a distance of no more than 6m.</li> </ul>                      |
|                             | <ul> <li>Remove any obstacles between the remote control and the</li> </ul>        |
|                             | sensor.                                                                            |
| Buttons on the TV don't do  | Disconnect the power plug and then reconnect it. (The unit may not                 |
| anything                    | be operating properly due to lightning, static, or other factors.)                 |
| Poor picture or no picture  | <ul> <li>Adjust the indoor aerial, use an amplified aerial or external</li> </ul>  |
|                             | digital antenna.                                                                   |
|                             | <ul> <li>Have the DTV antenna checked or installed by a professional</li> </ul>    |
|                             | installer                                                                          |
|                             | <ul> <li>Move anything that may cause interference.</li> </ul>                     |
|                             | Retry Auto tuning the unit.                                                        |
|                             | Try another channel.                                                               |
| Noise or other interference | Electronic equipment near the unit may be causing interference.                    |
|                             | Relocate the unit or move the equipment.                                           |

### electriQ UK SUPPORT

Complete online support form on www.electriQ.co.uk/support

Service Line: 0871 620 1057 Office hours: 9AM - 5PM Monday to Friday www.electriQ.co.uk Unit 2, The Nursery Berristow Lane South Normanton Derbyshire, DE55 2FX